## Descrierea aplicației de preluare a registrului electronic online

# I. INTRODUCERE :

Vom stabili cateva notiuni pentru a face distinctie intre cele 2 aplicatii folosite de angajatori:

1) Aplicatia Revisal se numeste aplicatia pentru introducerea, modificarea, incetarea contractelor individuale de munca. Vedeti mai jos o imagine din cadrul aplicatiei Revisal:

| 🕽 ReviSal Versiune 2.0.6 - [Salariati In                           | registrati]                                                       |                                                                                          |                                                                  |                                                                                            |                                      |                                          |                                    |                  |  |
|--------------------------------------------------------------------|-------------------------------------------------------------------|------------------------------------------------------------------------------------------|------------------------------------------------------------------|--------------------------------------------------------------------------------------------|--------------------------------------|------------------------------------------|------------------------------------|------------------|--|
| Fisier Management ReviSal                                          |                                                                   |                                                                                          |                                                                  |                                                                                            |                                      |                                          |                                    | - 6              |  |
|                                                                    |                                                                   |                                                                                          |                                                                  |                                                                                            |                                      |                                          |                                    |                  |  |
| TeviSal Versiune 2.0.6 Angajator: S.C. CO                          | CONS AUTO 2003 S.R.L.                                             |                                                                                          |                                                                  |                                                                                            |                                      |                                          |                                    |                  |  |
| 🖃 🐌 S.C. CONS AUTO 2003 S.R.L.                                     | Lista Salariati ai Anga                                           | jatorului                                                                                |                                                                  |                                                                                            |                                      |                                          |                                    |                  |  |
| Adaugare Salariat Nou                                              | Nume Nume                                                         | 🍦 TipActIdentitate                                                                       | CNP/Nr.Act Identi                                                | 👌 Adresa                                                                                   | Cetatenie                            | 🌖 Tara                                   | 🖕 Mentiuni                         |                  |  |
| e 🦳 POP IOAN<br>e 🏠 Cioca Mariana Dorina<br>e 🦳 Dohotariu Patricia | POSLAS MARLEL C<br>POP IOAN<br>CIOCA MARIANA D<br>DOHOTARIU PATRI | Carte De Identitate<br>Carte De Identitate<br>Carte De Identitate<br>Carte De Identitate | 1710420125180<br>1540607354806<br>2631208354751<br>2860324350031 | Str. TUDUH VLADIMIH<br>Str. URANUS Nr. 7<br>Str. CAPRIDAREI Nr. 15<br>Str. M. ALEXANDRUC B | Romana<br>Romana<br>Romana<br>Romana | Homania<br>Romania<br>Romania<br>Romania |                                    |                  |  |
|                                                                    |                                                                   |                                                                                          |                                                                  |                                                                                            |                                      |                                          |                                    |                  |  |
|                                                                    |                                                                   |                                                                                          |                                                                  |                                                                                            |                                      |                                          |                                    |                  |  |
|                                                                    |                                                                   |                                                                                          |                                                                  |                                                                                            |                                      |                                          |                                    |                  |  |
|                                                                    |                                                                   |                                                                                          |                                                                  |                                                                                            |                                      |                                          |                                    |                  |  |
|                                                                    |                                                                   |                                                                                          |                                                                  |                                                                                            |                                      |                                          |                                    |                  |  |
|                                                                    |                                                                   |                                                                                          |                                                                  |                                                                                            |                                      |                                          |                                    |                  |  |
|                                                                    |                                                                   |                                                                                          |                                                                  |                                                                                            |                                      |                                          |                                    |                  |  |
|                                                                    |                                                                   |                                                                                          |                                                                  |                                                                                            |                                      |                                          |                                    |                  |  |
|                                                                    |                                                                   |                                                                                          |                                                                  |                                                                                            |                                      |                                          |                                    |                  |  |
| CatanoniaAnnaistar                                                 | Deputying                                                         |                                                                                          | Indet                                                            |                                                                                            |                                      | Domenii shehi sheke                      |                                    |                  |  |
| Persoana Fizica<br>Persoana Juridica<br>Sediu social               | · AAAA ·                                                          | 123152<br>15734820                                                                       | ALBA                                                             | ABRUD-SAT                                                                                  | ITM - ALBA                           | Alte forme de invatama                   |                                    |                  |  |
| Persoana Jurídica Sediu social                                     | S.C. CONS AUTO TOT                                                | 15028719                                                                                 | TIMIS                                                            | TIMISOARA                                                                                  | ITM - TIMIS                          | Scoli de conducere (pil                  |                                    |                  |  |
|                                                                    | a tatun 🚽 🗮 ta tainte                                             | 1 Mill Anno desses                                                                       |                                                                  | in the second                                                                              |                                      | nero                                     | <b>N</b> - <b>D</b> - <sup>2</sup> | 6 <b>A</b> 7 Jan |  |

2) Aplicatia de preluare online a registrului este aplicatia de tip web pe care o accesati intr-un browser de internet la adresa https://reges.inspectiamuncii.ro:4443/ si rolul careia este de a incarca datele privind contractele individuale de munca pe un server din cadrul Inspectiei Muncii. Mai jos (dupa pasii premergatori) vom detalia aceasta aplicatie.

## **II. PASII PREMERGATORI:**

#### 1) Contul utilizator de acces la aplicatia de preluare online a registrului

In vederea obtinerii contului de utilizator, la ITM se depun urmatoarele documente:

- a) cerere de eliberare parola (vezi model pe site-ul nostru)
  - **Nota:** 1. va rugam sa completati cererea in format electronic sau daca o intocmiti de mana, adresa de mail sa fie scrisa cat mai citet.

### 2. va rugam sa specificati o adresa de mail valida si la care sa aveti access dv pentru a putea mai tarziu sa activati contul de utilizator

#### b) copia dupa certificatul de inregistrare al angajatorului

Dupa ridicarea contului de utilizator (plicul securizat) de la ITM, primul pas ar trebui sa activati contul de utilizator obtinut.

Va comunicam ca in momentul generarii contului de utilizator la ITM, sistemul transmite automat un mail catre adresa dv specificata in cerere.

Daca nu ati primit mailul pe adresa indicata in cerere, va rugam sa verificati plicul securizat. Randul 2 al plicului securizat contine adresa de mail unde a fost transmis mailul de activare. In cazul in care nu primiti mailul sau nu este corecta adresa de mail din plicul securizat, va rugam sa va adresati din nou la ITM in vederea remedierii problemei.

In cazul in care ati primit cu succes mailul, deschideti-l si apasati pe linkul care indica ca va activa contul utilizator. Daca raspunsul este "Cont activat cu succes" sau "Cont deja activat", puteti folosi Aplicatia de preluare online a registrului

# 2) Exportul din aplicatia Revisal a datelor continute sau pregatirea fisierului XML care urmeaza a fi incarcat prin intermediul Aplicatiei de preluare online a registrului.

De retinut ca in urma introducerii, modificarii, incetarii contractelor individuale de munca ale salariatilor in cadrul aplicatiei Revisal, in vederea incarcarii online a datelor respective, este nevoie sa generati pe support magnetic (discheta, stick, hard disk) un fisier cu extensia XML. Pentru aceasta veti accesa din Meniul Management al aplicatiei Revisal optiunea "Registru – Actualizari". Vedeti pasii necesari din imaginea de mai jos :

🗿 ReviSal Versiune 2.0.6 - [Registru - Actualizari] 🍈 Fisier - Management - ReviSal

| Registru - Actualizari<br>Selectare intPAS 1 ntro | Napotare, actualizari | PAS2 P               | AS 3                      | PAS 4              |               |                  |                |                    |                 |
|---------------------------------------------------|-----------------------|----------------------|---------------------------|--------------------|---------------|------------------|----------------|--------------------|-----------------|
| Incept 07/04/2008                                 | \$firsit 07/05/2009   | 🖙 Cauta 🖉 De         | eselecteaza toate afisate |                    |               |                  | T              |                    |                 |
| DataSchimbare                                     | ObjectSehimbare       | TipOperatie          |                           | Salariat           | NumarContract | NumarContractITM | 👌 DataContract | 🖕 TipContract      | 🌘 Norma         |
| ✓ (2/04/2009)                                     | Contract              | A                    | Adaugare Contract         | CIOCA . MARIANA DO | 6             | 1752433          | 01/04/2005     | CONTRACT INDIVIDU  | NORMA INTRE     |
|                                                   | Contract              | A                    | Adaugare Contract         | POP IOAN           | 4             | 1752435          | 01/04/2005     | CONTRACT INDIVIDU  | NORMA INTRE     |
| ✓ ≅° 02/04/2009                                   | Contract              | A                    | Adaugare Contract         | PUSCAS . MARCEL C  | 5             | 1752435          | 0170472005     | CONTRACT INDIVIDU  | NURMA INTRE     |
|                                                   | Contract              | M<br>A               | Adouaoro Soloriot         | DOD IOAN           |               | 1702436          | 0170472005     | CONTRACT INDIVIDU  | . NURMA IN I RE |
|                                                   | Salariat              | A<br>                | Adaugate Salariat         | DUSCAS MADOEL C    |               |                  |                |                    |                 |
| Image 02/04/2003                                  | Salariat              | Δ                    | Adaugare Salariat         |                    |               |                  |                |                    | -               |
| ✓ ■ 02/04/2009                                    | Contract              | M                    | Incetare Contract - acor  |                    | 7             | 5044445          | 09/07/2008     | CONTRACT INDIVIDU  |                 |
| ✓ (a) 02/04/2003                                  | Salariat              | Δ                    | Adaugare Salariat         |                    |               | 304443           | 05/01/2000     | CONTINACT INDIVIDU |                 |
|                                                   | Annaiator 4           |                      | Addigate o diditat        | Denetane           |               |                  |                |                    |                 |
| ✓ (2/04/2009)                                     | Contract              | Salvare Export Mod   | lificari Registru         |                    | ?             | 044445           | 09/07/2008     | CONTRACT INDIVIDU  | NORMA INTRE     |
| - 2555 - 1010121212121212121                      |                       | Carrier B            |                           |                    |               |                  |                |                    |                 |
|                                                   |                       | Save in:             | 32 FIODOVIA               |                    |               |                  |                |                    |                 |
|                                                   |                       |                      | brd2                      |                    |               |                  |                |                    |                 |
|                                                   |                       |                      |                           | 1947               |               |                  |                |                    |                 |
|                                                   |                       | My Recent            |                           |                    |               |                  |                |                    |                 |
|                                                   |                       | Documents            |                           |                    |               |                  |                |                    |                 |
|                                                   |                       |                      |                           |                    |               |                  |                |                    |                 |
|                                                   |                       | Deskton              |                           |                    |               |                  |                |                    |                 |
|                                                   |                       | Deskip               |                           |                    |               |                  |                |                    |                 |
|                                                   |                       |                      |                           |                    |               |                  |                |                    |                 |
|                                                   |                       |                      |                           |                    |               |                  |                |                    | -               |
|                                                   |                       | My Documents         |                           |                    |               |                  |                |                    |                 |
|                                                   |                       |                      |                           |                    |               |                  |                |                    |                 |
|                                                   |                       |                      |                           |                    |               |                  |                |                    |                 |
|                                                   |                       | <u> </u>             |                           |                    |               |                  |                |                    |                 |
|                                                   |                       | My Computer          |                           |                    | OACE          | 0.01             |                |                    |                 |
|                                                   |                       | 67                   |                           |                    | TASS          |                  |                |                    |                 |
|                                                   |                       | File File            | name: denumire angai      | ator               | I Save        | 2                |                |                    |                 |
|                                                   |                       | Mu Network Sav       | e as type: Xml (*.xml)    |                    |               |                  |                |                    |                 |
|                                                   |                       | Places               | Jan Aller A               |                    |               |                  |                |                    |                 |
|                                                   |                       |                      |                           |                    |               | -                |                |                    |                 |
|                                                   |                       |                      |                           |                    |               |                  |                |                    |                 |
|                                                   |                       |                      |                           |                    |               |                  |                |                    |                 |
|                                                   |                       |                      |                           |                    |               |                  |                |                    |                 |
|                                                   |                       |                      |                           |                    |               |                  |                |                    | -               |
|                                                   |                       |                      |                           |                    |               |                  |                |                    | -               |
|                                                   |                       |                      |                           |                    |               |                  |                |                    |                 |
|                                                   |                       |                      |                           |                    |               |                  |                |                    |                 |
|                                                   |                       |                      |                           |                    |               |                  |                |                    |                 |
|                                                   |                       |                      |                           |                    |               |                  |                |                    |                 |
|                                                   |                       |                      |                           |                    |               |                  |                |                    |                 |
|                                                   |                       |                      |                           |                    |               |                  |                |                    |                 |
|                                                   |                       |                      |                           |                    |               |                  |                |                    |                 |
| ¢                                                 |                       |                      |                           |                    |               |                  |                |                    |                 |
|                                                   | Name I server         |                      |                           |                    | AND THE       |                  | 19903          |                    |                 |
| Stant C                                           | 🚽 Yanoo! 🔅 📿 13 Jr    | Dana 💌 📕 🕒 🗰 William | 🗶 🔜 Windo 📖 ghid          | Onlin Microsom     | 🔜 1000X 🦓 R   | ewidah 👹 revisah | (S SPARCH      |                    | 5128 PM         |

\_ - ×

### III. APLICATIA DE PRELUARE ONLINE A REGISTRULUI

Aplicația de preluare online a registrului electronic este destinată angajatorilor, care efectuează online depuneri ale registrului în format electronic conform Hotărârii de Guvern nr. 161/2006 pe baza datelor de autentificare obtinute de la ITM

Aplicația este de tip web și poate fi accesată utilizând un browser de internet. Se recomandă utilizarea browser-ului **Internet Explorer**.

# Adresa de acces este http://itmonline.inspectiamuncii.ro sau adresa directa https://reges.inspectiamuncii.ro:4443/

In cazul in care accesati http://itmonline.inspectiamuncii.ro, veti obtine urmatorul rezultat:

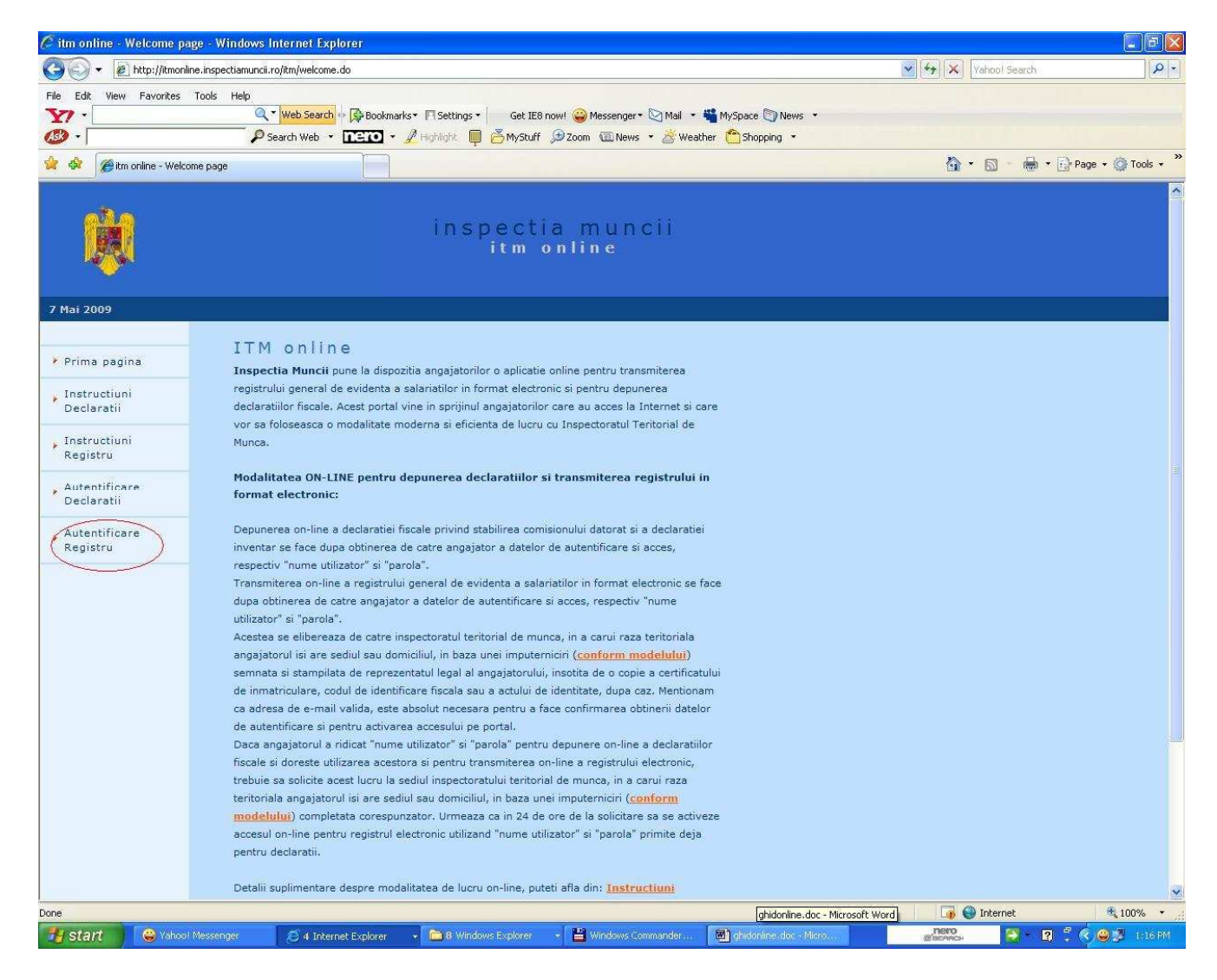

Dupa accesarea linkului **Autentificare Registru** (vezi evidentierea cu rosu din imaginea de mai sus), veti obtine atentionarea privind certificatul de securitate:

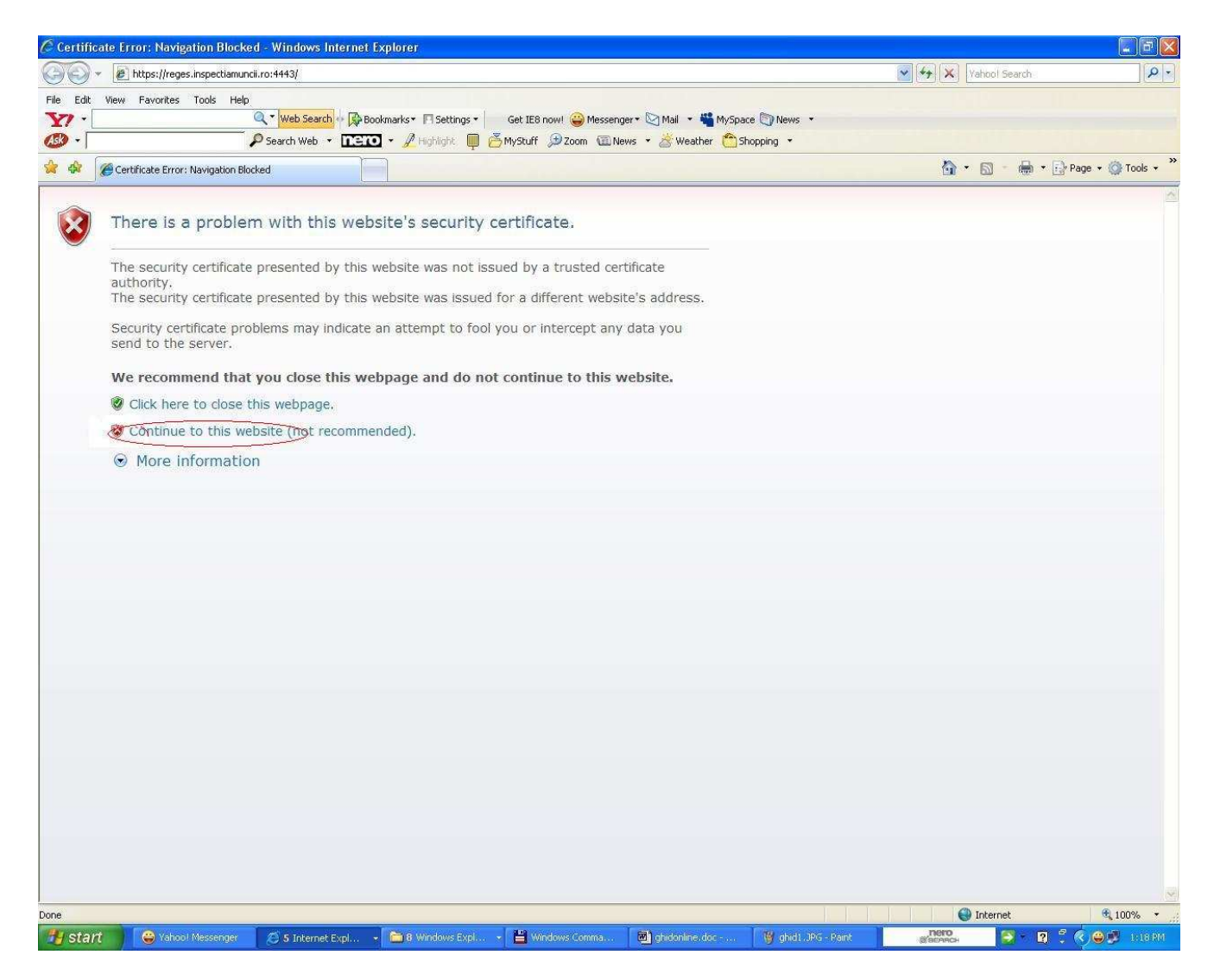

Pentru a continua, activati linkul **Continue to this website (not recommended)**, vezi evidentierea cu rosu din imaginea de mai sus.

**NOTA:** In cazul in care activati linkul Autentificare registru si primiti o eroare de genul: **Internet Explorer cannot display the webpage** (Internet Explorer nu poate afisa pagina web), inseamna ca nu aveti acces la portul 4443, port pe care functioneaza aplicatia de preluare online a registrului electronic. In vederea rezolvarii problemei respective, trebuie sa luati legatura cu administratorul de sistem din cadrul companiei dv. sau cu providerul de internet pentru a putea avea acces la portul 4443.

| C Login      | - Windows Internet Exp   | lorer                                                                                              |                       |               |                 |
|--------------|--------------------------|----------------------------------------------------------------------------------------------------|-----------------------|---------------|-----------------|
| CO           | + 🛃 https://reges.inspec | tiamuncii.ro:4443/pls/apex/f?p=99                                                                  | 💉 😵 Certificate Error | Yahool Search | P -             |
| File Edit    | it View Favorites Tools  | Help                                                                                               |                       |               |                 |
| Y/ ·         | i                        | 🔍 🔍 💘 Web Search 💀 🕀 Bookmarks 🔹 🔲 Settings 🔹 🦳 Get IE8 now! 🤪 Messenger 🕶 🖓 Mail 🔹 🍟 MySpace 🕅 Ne | ws 🔻                  |               |                 |
| @ ·          |                          | Search Web 🔹 📴 🗸 Highlight 🛄 😤 MyStuff 🎾 Zoom 😨 News 🔹 🖄 Weather 😷 Shopping                        | •                     |               |                 |
| *            | 🏀 Login                  |                                                                                                    |                       | 🟠 • 🖻 - 🖶     | ★ Page ★        |
|              |                          |                                                                                                    |                       |               |                 |
|              |                          | Pentru a accesa portalul Inspectiei Muncii, introduceti utilizatorul si parola:                    |                       |               |                 |
|              |                          | Utilizator 15923683                                                                                |                       |               |                 |
|              |                          | Parolă •••••••                                                                                     |                       |               |                 |
|              |                          | Realizat de TeamNet International S.A.                                                             |                       |               |                 |
|              |                          |                                                                                                    |                       |               |                 |
|              |                          |                                                                                                    |                       |               |                 |
|              |                          |                                                                                                    |                       |               |                 |
|              |                          |                                                                                                    |                       |               |                 |
|              |                          |                                                                                                    |                       |               |                 |
|              |                          |                                                                                                    |                       |               |                 |
|              |                          |                                                                                                    |                       |               |                 |
|              |                          |                                                                                                    |                       |               |                 |
|              |                          |                                                                                                    |                       |               |                 |
|              |                          |                                                                                                    |                       |               |                 |
|              |                          |                                                                                                    |                       |               |                 |
|              |                          |                                                                                                    |                       |               |                 |
|              |                          |                                                                                                    |                       |               |                 |
|              |                          |                                                                                                    |                       |               |                 |
|              |                          |                                                                                                    |                       |               |                 |
|              |                          |                                                                                                    |                       |               |                 |
|              |                          |                                                                                                    |                       |               |                 |
|              |                          |                                                                                                    |                       |               |                 |
|              |                          |                                                                                                    |                       |               |                 |
|              |                          |                                                                                                    |                       |               |                 |
|              |                          |                                                                                                    |                       |               |                 |
|              |                          |                                                                                                    |                       |               |                 |
|              |                          |                                                                                                    |                       |               |                 |
|              |                          |                                                                                                    |                       |               |                 |
|              |                          |                                                                                                    |                       |               |                 |
|              |                          |                                                                                                    |                       |               |                 |
| javascript:d | doSubmit('LOGIN');       |                                                                                                    | K K K K               | 🌀 🌍 Internet  | 🔍 100% 🔻        |
| 🛃 sta        | art 👘 😂 Yahoo! Mess      | . 🖉 6 Internet 👻 🛅 8 Windows 🔹 💾 Windows Co 📓 ghidonline.d 🦉 ghid2. JPG - P 😵                      | ) Inbox - Outlo       | Sacasch       | 😰 🕄 🌏 🥮 1:24 PM |

Completati utilizatorul si parola obtinute de la ITM si activati butonul Conectare. In cazul in care autentificarea se realizeaza, veti obtine:

| 🖉 Incarca Xml R33 - Windows             | Internet Explorer                                                                              |                             | <b>a b x</b>        |
|-----------------------------------------|------------------------------------------------------------------------------------------------|-----------------------------|---------------------|
| 😋 💽 👻 🙋 https://reges.insp              | ectiamuncii.ro;4443/pls/apex/f?p=99;236;3888456429989242;:NO;236::                             | Yahool Search 🚱 😵           |                     |
| File Edit View Favorites Tool           | ls Help                                                                                        |                             |                     |
| Y! -                                    | 🔍 🔍 Web Search 🗠 🖗 Bookmarks 🕶 🖪 Settings 🔹 👘 Get IE8 now! 🍚 Messenger 🖲 Mail 🔹 🍟 MySpace 🕥 Ne |                             |                     |
|                                         |                                                                                                |                             | E Dans - A Talk - * |
|                                         |                                                                                                |                             |                     |
|                                         |                                                                                                | Preluare Registrit Ranget P | (15923683)   Logout |
| Preluare Registru                       |                                                                                                |                             |                     |
| 🔄 Încărcare Fișier XML                  |                                                                                                |                             |                     |
| Fişier XML                              | Browse Pas 1                                                                                   | 1901                        |                     |
|                                         |                                                                                                |                             |                     |
| 🖃 Vizualizare Date Fișier X             | ML                                                                                             |                             |                     |
| Date Fisier                             | Date Identificare Angajator                                                                    |                             |                     |
|                                         | Categorie angajator: Persoana Jurídica                                                         |                             |                     |
|                                         | Forma juridica: Societate Comerciala<br>Forma de organizare: Societate Cu Raspundere Limitata  |                             |                     |
|                                         | Nivel de înfiintare si completare Registru: Sediu Social                                       |                             |                     |
|                                         | CUI Angajator                                                                                  |                             |                     |
|                                         | 15923683<br>Denumire Angajator                                                                 |                             |                     |
|                                         | S.C.WERK MB CONSTRUCT                                                                          |                             |                     |
|                                         | Adresa Angajator: PRINCIPALA 200, BUZIAS TIMIS                                                 |                             |                     |
|                                         |                                                                                                |                             |                     |
|                                         |                                                                                                |                             |                     |
| Copyright © 2006, TeamNet. Toa          | te drepturile rezervate Versiunea 3.0.1                                                        |                             | 2                   |
|                                         |                                                                                                |                             |                     |
|                                         |                                                                                                |                             |                     |
|                                         |                                                                                                |                             |                     |
|                                         |                                                                                                |                             |                     |
|                                         |                                                                                                |                             |                     |
|                                         |                                                                                                |                             |                     |
| (9 items remaining) Downloading picture | https://reges.inspectiamuncii.ro:4443/i/themes/theme_16/t16ReportRegionCapMiddle.png           |                             | € 100% +            |
| Start 🚽 😂 Yahoo! Mess                   | s 🕗 6 Internet 👻 🛄 8 Windows 👻 🗮 Windows Co 💆 ghidonline.d 🦉 ghid3.1PG - P 🗳                   | jinbox Olilo                | 🖞 🗘 🌾 🕒 💕 1/26 PM   |

Aplicatia de preluare online a registrului contine 3 pagini de lucru: **Preluare Registru**, **Raport Preluari**, **Contracte** (vezi evidentierile din dreapta sus ale imaginii de mai jos )

| C Incarca Xm            | nl R33 - Windows Inte                        | rnet Explorer          |                                                                                                    |                       |                                           |                                       |                     |                 |                |                      |
|-------------------------|----------------------------------------------|------------------------|----------------------------------------------------------------------------------------------------|-----------------------|-------------------------------------------|---------------------------------------|---------------------|-----------------|----------------|----------------------|
| 00-                     | https://reges.inspectiar                     | muncii.ro:4443/pls/ape | x/f?p=99:236:388845642                                                                                                    | 9989242::NO::P236 IDA | RI, P236 VIEW, P236 FIL                   | E,P236 IDUP:363330%20                 | :1%2C 💙 😨 Certifica | ate Error 🍫 🗙   | Yahool Search  | - 9                  |
| File Edit Vie           | ew Favorites Tools F                         | teln                   |                                                                                                    |                       |                                           |                                       |                     |                 |                | 10-10                |
| ¥7 -                    |                                              | ≪ <b>Web Searc</b>     | h 💀 🚱 Bookmarks 🕶 🗖 S                                                                                                    | ettings 🔹 🔰 Get IE8 n | ow! 😄 Messenger • 💟                       | ) Mail 🔹 🐫 MySpace 関                  | News •              |                 |                |                      |
| <b>39</b> - T           |                                              | Search Web             | • 🔐 🕂 🖉 Highli                                                                                                    | aht 🛄 🛃 MyStuff ,     | 🗩 Zoom 🕮 News 🝷                           | 🖄 Weather                             | ng 🕶                |                 |                |                      |
| 🔆 🏟 🍘                   | Incarca Xml R33                              |                        |                                                                                                    |                       |                                           |                                       |                     | 6               | • 📾 • 🖶 • 🛛    | } Page → ۞ Tools → » |
|                         |                                              |                        |                                                                                                    |                       |                                           |                                       |                     |                 | (              | 15923683) ( Logout)  |
|                         |                                              |                        |                                                                                                    |                       |                                           |                                       |                     | Preluare Regist | ru Kaport Prel | uări Contracte       |
| Preluare Reg            | gistru                                       |                        |                                                                                                    |                       |                                           |                                       |                     | ×               |                |                      |
| 🖻 Încărcare             | e Fişier XML                                 |                        |                                                                                                    |                       |                                           |                                       |                     |                 |                |                      |
| Fisier XML              |                                              |                        |                                                                                                    |                       |                                           | Dan DAC 1                             |                     |                 |                |                      |
|                         |                                              |                        |                                                                                                    |                       |                                           | Blowse PAST                           | )                   |                 |                |                      |
| 4                       |                                              | Vizualizare            | Date PAS 2                                                                                                    |                       |                                           |                                       |                     |                 |                |                      |
| 🖯 Vizualiza             | are Date Fișier XML (                        | C:\15923683_04         | -05-2009_31-05-20                                                                                                    | 09.xml                |                                           |                                       |                     |                 |                |                      |
| Date Fisier             |                                              |                        |                                                                                                    | Date                  | Identificare Angaj                        | ator                                  |                     |                 |                |                      |
|                         |                                              |                        |                                                                                                    | 8                     |                                           |                                       |                     |                 |                |                      |
| Categorie<br>Forma juri | angajator: Persoana<br>idica: Societate Come | Juridica<br>reiala     |                                                                                                    | Cate                  | egorie angajator: P                       | ersoana Jurídica                      |                     |                 |                |                      |
| Forma de                | organizare: Societate                        | Cu Raspundere Li       | mitata                                                                                                    | For                   | ma jurídica: Societa<br>ma de organizare: | te Comerciala<br>Societate Cu Raspund | ere Limitata        |                 |                |                      |
| Nivel de în             | nfiintare oi completa                        | re Registru: Sedi      | u Social                                                                                                    | Nive                  | el de înfiintare și c                     | ompletare Registru:                   | : Sediu Social      |                 |                |                      |
| CUI Angaja              | ator                                         |                        |                                                                                                    | CUI                   | Angajator                                 |                                       |                     |                 |                | PAS 3                |
| 15923683                |                                              |                        |                                                                                                    | 159                   | 23683                                     |                                       |                     |                 | (Înc           | arca Fioier XML      |
| Denumire                | Angajator                                    |                        |                                                                                                    | Den                   | umire Angajator                           |                                       |                     |                 |                |                      |
| S.C.WERK                | MB CONSTRUCT                                 |                        |                                                                                                    | S.C.                  | WERK MB CONSTRU                           | ст                                    |                     |                 |                |                      |
| Adresa An               | gajator: PRINCIPALA                          | 200, BUZIAS TIMI       | s                                                                                                    | Adr                   | esa Angajator: PRI                        | NCIPALA 200, BUZIAS                   | TIMIS               |                 |                |                      |
|                         |                                              |                        |                                                                                                    |                       |                                           |                                       |                     |                 |                |                      |
|                         |                                              |                        |                                                                                                    |                       |                                           |                                       |                     |                 |                |                      |
|                         |                                              |                        | <ul> <li>Notice and a second second seco</li></ul> |                       |                                           |                                       |                     |                 |                |                      |
| Copyright © 20          | 006, TeamNet. Toate dr                       | epturile rezervate.    | - Versiunea 3.0.1                                                                                                    |                       |                                           |                                       |                     |                 |                |                      |
|                         |                                              |                        |                                                                                                    |                       |                                           |                                       |                     |                 |                |                      |
|                         |                                              |                        |                                                                                                    |                       |                                           |                                       |                     |                 |                |                      |
|                         |                                              |                        |                                                                                                    |                       |                                           |                                       |                     |                 |                |                      |
|                         |                                              |                        |                                                                                                    |                       |                                           |                                       |                     |                 |                |                      |
|                         |                                              |                        |                                                                                                    |                       |                                           |                                       |                     |                 |                |                      |
|                         |                                              |                        |                                                                                                    |                       |                                           |                                       |                     |                 |                |                      |
|                         |                                              |                        |                                                                                                    |                       |                                           |                                       |                     |                 |                |                      |
| and the second second   |                                              | Elizaciona de la       |                                                                                                    |                       |                                           | T mercenet and a second               |                     |                 | Internet       | € 100% +             |
| 🛃 start                 | Yahoo! Mess                                  | 🥭 6 Internet           | 👻 🛅 8 Windows                                                                                                    | 🔹 🛗 Windows Co        | ghidonline.d                              | 👹 ghid4.3PG - P                       | 🚱 Inbox - Outlo     | (acaro          | 2 2            | 🕻 🔦 😅 💕 1:27 РМ      |

### Pagina "Preluare Registru"

Din pagina "Preluare Registru" se efectuează operațiunea de preluare a registrului electronic în sistemul informatic al Inspecției Muncii, prin încărcarea fișierului XML.

**PAS 1**. Se activeaza butonul "Browse" – care permite căutarea și selectarea fișierului XML, obtinut din aplicatia Revisal de introducere si modificare a datelor salariatilor.

**PAS 2**. Se activeaza butonul "Vizualizare Date" – apăsarea acestui buton se va face după ce a fost selectat fișierul XML. Rezultatul va fi de afișare la rubrica "Date Fișier" a datelor de identificare ale angajatorului conținute în fișierul XML (partea stângă a ferestrei) și corespondența din baza de date a Inspecției Muncii (Date Identificare Angajator).

PAS 3. Se activeaza butonul Incarca Fisier XML

In urma unei incarcari reusite a fisierului XML, veti primi un numar de inregistrare in cadrul unei ferestre. In cazul in care nu apare fereastra cu numarul de inregistrare, accesati pagina « Raport Preluari » pentru a vedea incarcarile reusite

### Pagina "Raport Preluări"

Pagina "Raport Preluări" permite vizualizarea tuturor incărcărilor cu success a fișierelor XML Pentru a lista raportul, faceti Click dreapta pe pagina respectiva si ... Print

| Situație Încarcare XML - | Windows Internet Expl         | orer                                       |        |                     |                  |                               |                        |                    |
|--------------------------|-------------------------------|--------------------------------------------|--------|---------------------|------------------|-------------------------------|------------------------|--------------------|
| 💽 👻 https://reges.       | inspectiamuncii.ro:4443/pls/a | spex/f?p=99:46:3888456429989242::NO        |        |                     |                  | 👻 😵 Certificate Error         | Yahool Search          | 8                  |
| e Edit View Favorites    | Tools Help                    |                                            |        |                     |                  |                               |                        |                    |
| 71 -                     | 🔍 🔻 Web Sea                   | arch 🕂 🐼 Bookmarks 🕶 🦳 Settings 🔹 👘 Get IE | 8 now! | 😛 Messenger 🔹 🔄 Mai | l 🔹 🏭 MySpace    | News •                        |                        |                    |
| 3) - [                   | Search Web                    | - TETO - A Highlight 🔲 😤 Mystuf            | f 🕀 zo | oom 📾 News 🔻 🖄      | Weather р Sho    | poina *                       |                        |                    |
| 🔅 🍘 Situație Încarcare   | XML                           |                                            |        |                     |                  |                               | â · 🛯 - 🖶              | 🔹 🔂 Page 👻 🍈 Tools |
|                          |                               |                                            |        |                     |                  |                               |                        | (15923683)   1000  |
|                          |                               |                                            |        |                     |                  | Prelu                         | iare Registru Raport F | Preluări Contracte |
| aport Preluare           |                               |                                            |        |                     |                  |                               |                        |                    |
| - Raport Preluare        |                               |                                            |        |                     |                  |                               |                        | -                  |
|                          | a                             |                                            |        |                     |                  |                               |                        |                    |
| Cod Încărcare            | Data Încărcării 🔻             | Nume Fisier                                | (KB)   | Categorie           | CUI/CIF/CNP      | Angaiator                     |                        |                    |
| 000052-1-35-07/05/2009   | 07-05-2009 11:43:41           | 15923683 07-05-2009 31-05-2009 xml         | 3      | Persoana Juridica   | 15923683         | S.C.WERK MB CONSTRUCT         |                        |                    |
| 00008-1-05-06/05/2009    | 06-05-2009 09:39:23           | 15923683 06-05-2009 31-05-2009.xml         | 4      | Persoana Juridica   | 15923683         | S.C.WERK MB CONSTRUCT         |                        |                    |
| 00055-1-05-05/05/2009    | 05-05-2009 12:39:37           | 15923683 01-05-2009 31-05-2009.xml         | 14     | Persoana Juridica   | 15923683         | S.C.WERK MB CONSTRUCT         |                        |                    |
| 00024-1-05-29/04/2009    | 29-04-2009 11:20:13           | 15923683 29-04-2009 30-04-2009.xml         | 4      | Persoana Jurídica   | 15923683         | S.C.WERK MB CONSTRUCT         |                        |                    |
| 00009-1-05-27/04/2009    | 27-04-2009 10:03:00           | 15923683 27-04-2009 30-04-2009.xml         | 5      | Persoana Juridica   | 15923683         | S.C. WERK MB CONSTRUCT        |                        |                    |
| 00019-1-05-23/04/2009    | 23-04-2009 11:30:41           | 15923683 23-04-2009 30-04-2009.xml         | 5      | Persoana Juridica   | 15923683         | S.C. WERK MB CONSTRUCT        | 5                      |                    |
| 0031-1-05-21/04/2009     | 21-04-2009 12:22:53           | 15923683 21-04-2009 30-04-2009 xml         | 11     | Persoana Juridica   | 15923683         | S.C. WERK MB CONSTRUCT        |                        |                    |
| 00036-1-05-13/04/2009    | 13-04-2009 12:19:23           | 15923683 13-04-2009 30-04-2009.xml         | 5      | Persoana Jurídica   | 15923683         | S.C.WERK MB CONSTRUCT         |                        |                    |
| 00052-1-05-10/04/2009    | 10-04-2009 14:09:13           | 15923683 10-04-2009 30-04-2009.xml         | 6      | Persoana Juridica   | 15923683         | S.C. WERK MB CONSTRUCT        |                        |                    |
| 00025-1-05-10/04/2009    | 10-04-2009 11:53:01           | 15923683 10-04-2009 30-04-2009.xml         | 3      | Persoana Juridica   | 15923683         | S.C.WERK MB CONSTRUCT         |                        |                    |
|                          |                               |                                            |        |                     | Tee              | w(c) 1 10 of 204 w North      | 201                    |                    |
|                          |                               |                                            |        |                     | 14               | W(S) 1 - 10 01 204 W   NEXC > | 2                      |                    |
|                          |                               |                                            |        |                     | rc               | ww(s) 1 - 10 of 204 ₩ Next >  |                        |                    |
| right @ 2006. TeamNet    | Toate drenturile rezerval     | te Versiupea 3.0.1                         |        |                     |                  |                               |                        |                    |
| gin e zooo, reaninet.    | date dreptome rezerva         |                                            |        |                     |                  |                               |                        |                    |
|                          |                               |                                            |        |                     |                  |                               |                        |                    |
|                          |                               |                                            |        |                     |                  |                               |                        |                    |
|                          |                               |                                            |        |                     |                  |                               |                        |                    |
|                          |                               |                                            |        |                     |                  |                               |                        |                    |
|                          |                               |                                            |        |                     |                  |                               |                        |                    |
|                          |                               |                                            |        |                     |                  |                               |                        |                    |
|                          |                               |                                            |        |                     |                  |                               |                        |                    |
|                          |                               |                                            |        |                     |                  |                               |                        |                    |
|                          |                               |                                            |        |                     |                  |                               |                        |                    |
|                          |                               |                                            |        |                     |                  |                               |                        |                    |
|                          |                               |                                            | -      |                     |                  |                               | L 🐠 🤍 Internet         | ∞ 100%             |
| Start 🛛 😜 Yahoo! I       | Mess                          | 👻 🧰 8 Windows 👻 💾 Windows Co.,             | . 6    | ghidonline.di       | 谢 ghid5. JPG - P | 🖌 🖌 Inbox - Outlo             | Olecha Charl           | 2 🕻 🔇 🖨 🗳 🔢        |

## Pagina "Contracte"

Pagina "Contracte" permite vizualizarea datelor incarcate de catre angajator- salariati, contracte Va rugam sa accesati aceasta pagina in vederea verificarii datelor incarcate de dv. Din pacate nu putem sa afisam o imagine in cadrul acestei pagini pentru ca datele au caracter confidential. Pagina contine 2 tabele – in partea de sus aveti datele salariatilor, iar in partea de jos aveti contractele individuale de munca.